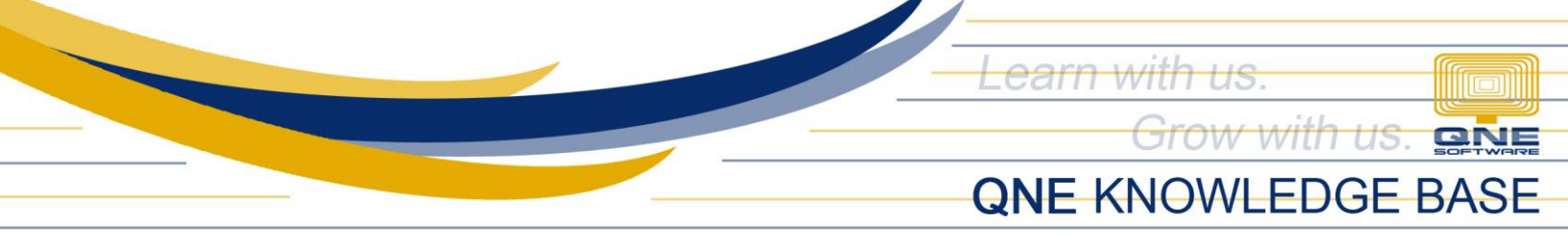

# **Modify Company Profile Prompt**

#### **Overview**

Changes in *Company Profile* such as Address, TIN, and Company Name will show you the prompt below upon saving. This article will walk you through updating the company profile successfully.

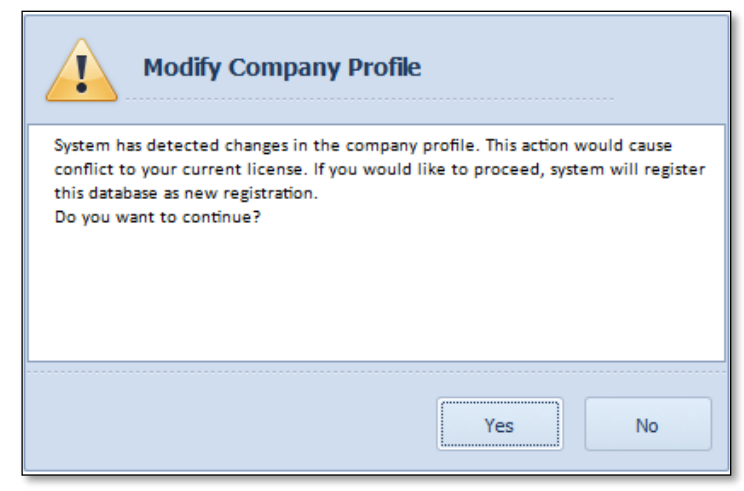

### Solution #1

1. The prompt is just informing that the system will register the database or company as new. To proceed, click **Yes** and it will be all set.

#### Solution #2

1. If performing the first solution and you get another prompt like below, click **OK** and then close the company profile screen.

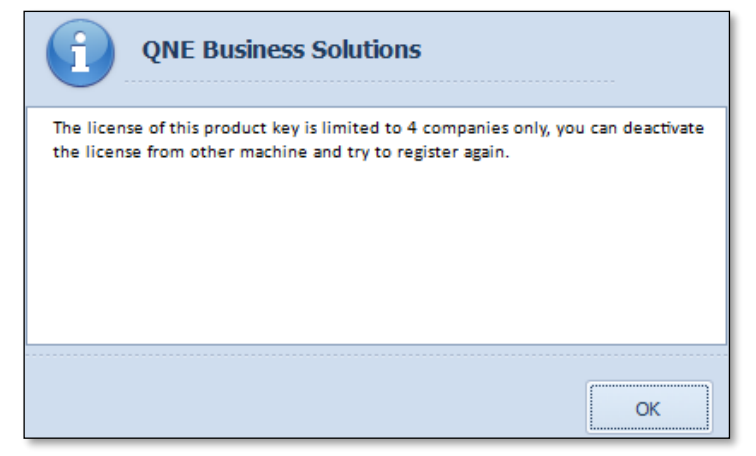

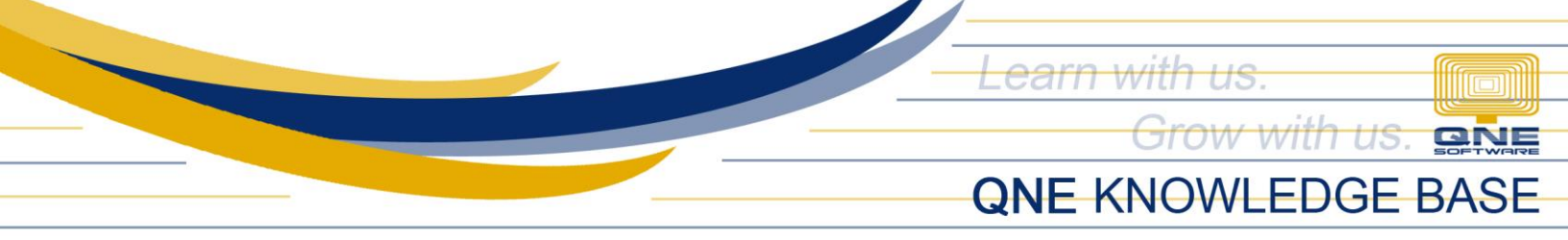

- 2. Ask all other users to log out of QNE for now. (This will only take a few minutes)
- 3. Go to *File > Registration*.
- 4. Copy or note down your license/product key. Click Transfer Out.

|    | Registration(Register                  | ed)                                                          |                  |                                       |  |  |  |  |
|----|----------------------------------------|--------------------------------------------------------------|------------------|---------------------------------------|--|--|--|--|
|    | Service Code:<br>Machine Code:         | 1X9SW0Q-17ATKX-1LXHWIR-VD9F5S<br>MNK1UI-2GBKJG-RKNN5L-NJGLBW |                  |                                       |  |  |  |  |
|    | Register with a Product Key Free Trial |                                                              |                  |                                       |  |  |  |  |
|    | License Info Registered                |                                                              |                  |                                       |  |  |  |  |
|    | Product Key:                           |                                                              |                  |                                       |  |  |  |  |
|    | Update Expiry Date:                    | 12/31/2050                                                   | Number of Users: | 98                                    |  |  |  |  |
| ĺ  | Company Profile                        |                                                              |                  |                                       |  |  |  |  |
|    | Company Name:                          | SAMPLE TRADING, INC.                                         | Address 1:       | Unit 806 Pearl of the Orient Tower 12 |  |  |  |  |
|    | Reg No:                                | 001-222-333                                                  | Address 2:       | 1240 Roxas Blvd., Ermita              |  |  |  |  |
|    | Phone:                                 | 567-4248                                                     | Address 3:       | Manila, Philippines                   |  |  |  |  |
|    | Fax:                                   | 567-4250                                                     | Address 4:       |                                       |  |  |  |  |
|    | Email:                                 | sampletrading@yahoo.com                                      | Post Code:       |                                       |  |  |  |  |
|    | Contact:                               | Juan Dela Cruz                                               |                  | 🐶 Edit Profile                        |  |  |  |  |
| _  |                                        |                                                              |                  |                                       |  |  |  |  |
|    |                                        |                                                              |                  |                                       |  |  |  |  |
|    |                                        |                                                              |                  |                                       |  |  |  |  |
|    |                                        | Extend Evaluation Key                                        | Transfer Out     | Update License 😵 Close                |  |  |  |  |
| Со | Connected QLS:                         |                                                              |                  |                                       |  |  |  |  |

5. Fill in the Reason and the Request By fields. Click Transfer License Out.

| Transfer License Ou | t                                                                 | 23 |
|---------------------|-------------------------------------------------------------------|----|
| Product Key:        |                                                                   |    |
| Reason:             | Example:<br>Deregister and register with updated company profile. |    |
|                     | ~                                                                 |    |
| Requested By:       | Your Name                                                         |    |
|                     | S Transfer License Out Close                                      |    |

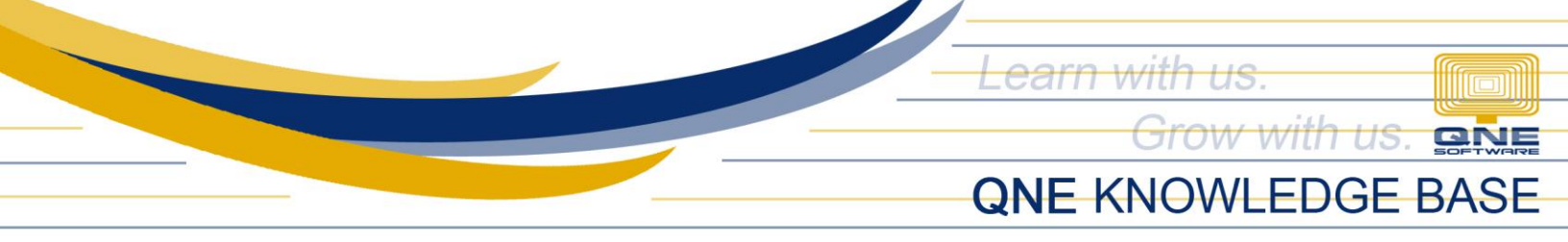

6. Click **OK** once the license is deactivated. (You will be logged out automatically)

| Transfer License Out | t                                                                      | 23 |
|----------------------|------------------------------------------------------------------------|----|
| Product Key:         |                                                                        |    |
| Reason:              | Deregister and register with updated company profile. For KB purposes. |    |
| Requested By:        |                                                                        |    |
| License Deacti       | vated!                                                                 |    |
|                      | S Transfer License Out Close                                           |    |

7. Log back in and click **OK** on the *License Not Found* prompt.

| License Not Found                          |    |
|--------------------------------------------|----|
| Please register your database to continue. |    |
|                                            | ОК |

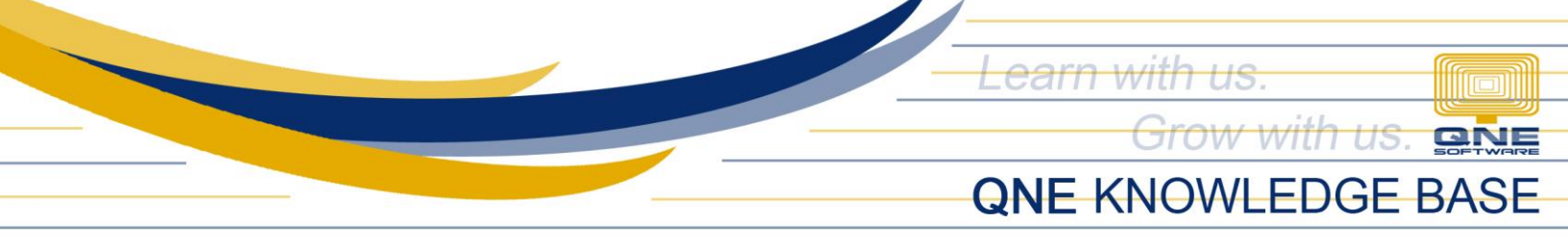

8. Enter your license/product key and click *Edit Profile*.

| Registration(Unreg | istered)                      |                | _                   |               |       |
|--------------------|-------------------------------|----------------|---------------------|---------------|-------|
| Service Code:      | 1X9SW0Q-I7ATKX-1LXHWIR-VD9F5S |                |                     |               |       |
| Machine Code:      | MNK1UI-2GBKJG-RKNN5L-NJGLBW   |                |                     |               |       |
| Register with a Pr | oduct Key                     | ◯ Free Trial   |                     |               |       |
| License Info       |                               |                |                     |               |       |
| Product Key:       |                               |                |                     |               |       |
| Company Profile    |                               |                |                     |               |       |
| Company Name:      | SAMPLE TRADING, INC.          | Address 1:     | Unit 806 Pearl of   | the Orient To | ower  |
| Reg No:            | 001-222-333                   | Address 2:     | 1240 Roxas Blvd.    | , Ermita      |       |
| Phone:             | 567-4248                      | Address 3:     | Manila, Philippines | ;             |       |
| Fax:               | 567-4250                      | Address 4:     |                     |               |       |
| Email:             | sampletrading@yahoo.com       | Post Code:     |                     |               |       |
| Contact:           | Juan Dela Cruz                |                |                     | 🦻 Edit Pro    | ofile |
|                    |                               |                |                     |               |       |
|                    |                               |                |                     |               |       |
|                    |                               |                |                     |               |       |
|                    | Extend Evaluation Key         | 5 Transfer Out | Activate            |               | Close |
| nacted OLE         |                               |                | <u> </u>            |               |       |

9. Edit the information you want to update and click *Save*.

| Company Name: SAM<br>Reg No: 001- | PLE TRADING, INC.    | Address 1: | Unit 806 Pearl of the Orient Tower |  |
|-----------------------------------|----------------------|------------|------------------------------------|--|
| Reg No: 001-                      | 222-222              |            |                                    |  |
|                                   | 222-000              | Address 2: | 1240 Roxas Blvd., Ermita           |  |
| hone: 567-                        | 4248                 | Address 3: | Manila, Philippines                |  |
| ax: 567-                          | 4250                 | Address 4: |                                    |  |
| imail: samp                       | oletrading@yahoo.com | Post Code: |                                    |  |
| Contact: Juan                     | Dela Cruz            |            |                                    |  |

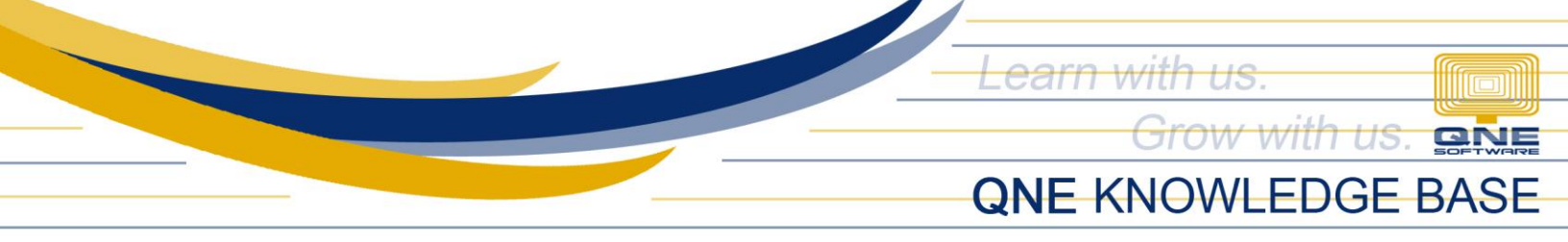

10. Click Yes.

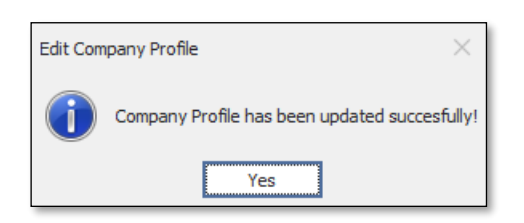

## 11. Click Activate.

|                     | stered)                       |              |               | -           |           | ×    |
|---------------------|-------------------------------|--------------|---------------|-------------|-----------|------|
| Service Code:       | 1X9SW0Q-I7ATKX-1LXHWIR-VD9F5S |              |               |             |           |      |
| Machine Code:       | MNK1UI-2GBKJG-RKNN5L-NJGLBW   |              |               |             |           |      |
| Register with a Pro | oduct Key                     | C Free Trial |               |             |           |      |
| License Info        |                               |              |               |             |           |      |
| Product Key:        |                               |              |               |             |           |      |
| Company Profile     |                               |              |               |             |           |      |
| Company Name:       | SAMPLE TRADING, INC.          | Address 1:   | Unit 806 Pe   | arl of the  | Orient To | wer: |
| Reg No:             | 001-222-333                   | Address 2:   | 1240 Roxas    | s Blvd., Er | mita      |      |
| Phone:              | 567-4248                      | Address 3:   | Manila, Phili | ppines      |           |      |
| Fax:                | 567-4250                      | Address 4:   |               |             |           |      |
| Email:              | sampletrading@yahoo.com       | Post Code:   |               |             |           |      |
| Contact:            | Juan Dela Cruz                |              |               | <b></b>     | Edit Prof | île  |

12. Click **OK** and it is now all set. (All other users may now log back in)

| Registration          | × |  |  |  |
|-----------------------|---|--|--|--|
| Registration Success! |   |  |  |  |
| ОК                    |   |  |  |  |
|                       |   |  |  |  |

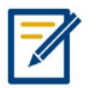

For further concerns regarding this matter, please contact support to assist you or create ticket thru this link <u>https://support.qne.com.ph</u>